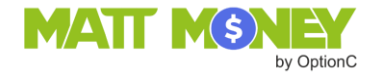

# **Parent Account Setup**

**Matt Money** is a secure way for parents to transact and manage their school payments. This document provides instructions on how to set up a parent account including how to add a method for payment.

#### Overview

Parents (or relatives) may pay school fees using a bank transfer (**eCheck**) or with a credit card (**Visa**, **MasterCard**, **Discover**, or **American Express**). Account information must be entered via the OptionC Parent Portal. Be assured that this information is secure in the **Matt Money** system as only the logged-in parent has access to specific payment information.

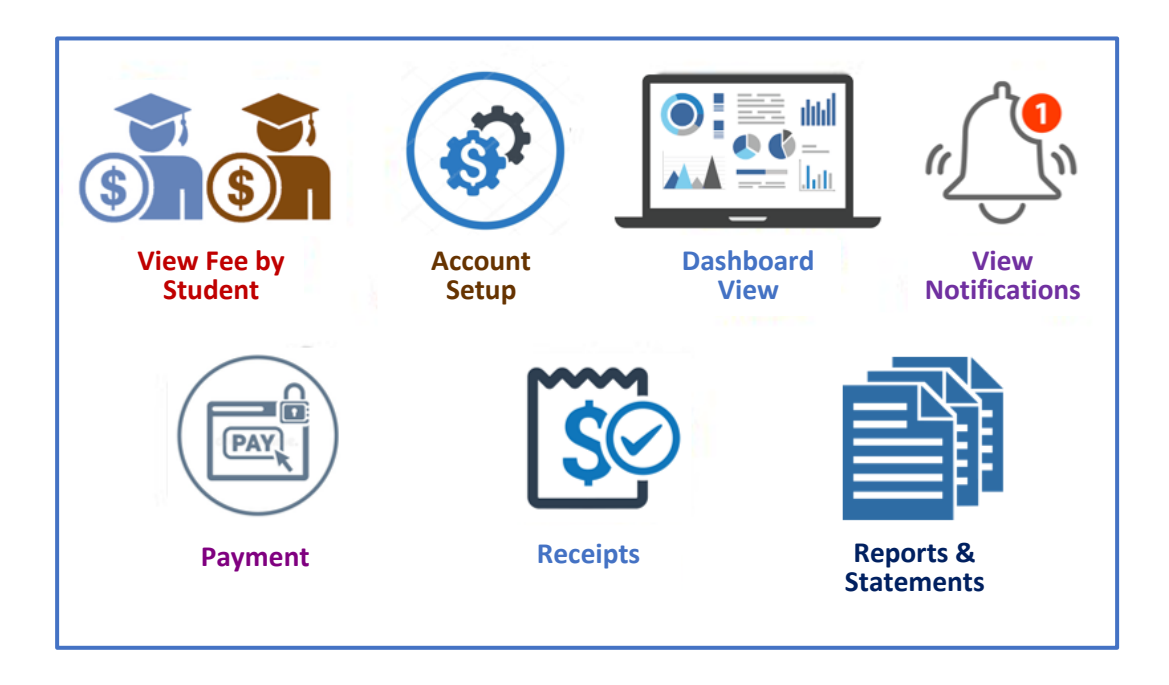

Please contact your child's school if you have questions regarding your Matt Money account.

#### Add New Payment Account

Login to the Parent Portal. (Matt Money cannot be accessed from a student login.)

Click the **★ New Family Site (Beta)** tab

| oı                                            | Option 🧃           |         |           |  |         |         |                          |  |  |  |
|-----------------------------------------------|--------------------|---------|-----------|--|---------|---------|--------------------------|--|--|--|
| <                                             | ł.                 | Student | ¢° Office |  | Ø Faith | Support | ★ New Family Site (Beta) |  |  |  |
| <                                             | Family » Dashboard |         |           |  |         |         |                          |  |  |  |
| Dashboard Welcome to the OptionC Family Site. |                    |         |           |  |         |         |                          |  |  |  |

#### Click Account Settings.

| All Students  Calle Charles Mary Charles                                     |                |                  |
|------------------------------------------------------------------------------|----------------|------------------|
| rge and credit. To see detailed meal charges select the Lunch/Meal category. | _              |                  |
| ne year 2020-2021                                                            | Make a Payment | Account Settings |
|                                                                              |                | 2020 - 2021 🝷    |
|                                                                              | Search:        |                  |
| Amount  Description Status Reference # Notes                                 |                | \$               |

#### Click Add New.

| ONLINE PAY   | MENT                  |              |                          |            |              |
|--------------|-----------------------|--------------|--------------------------|------------|--------------|
| Home         | List Account Info     | Transactions | Student Transaction List |            |              |
| Account Info | rmation               |              |                          |            |              |
| Add New      |                       |              |                          |            |              |
| Show 25      | ✓ records             |              |                          |            |              |
| Acco         | ount/Card Holder Name |              |                          | Account No | Account Type |

## eCheck (Bank Transfer)

Complete the section. Fields with an asterisk (\*) are required. Click **Save** when done.

| ONLINE PAYMENT                             |              |                          |                                                    |                     |
|--------------------------------------------|--------------|--------------------------|----------------------------------------------------|---------------------|
| Home List Account Info                     | Transactions | Student Transaction List |                                                    |                     |
| Add Account                                |              |                          |                                                    |                     |
| Account Holder's First Name: *             |              |                          | Account Holder's Last Name: *                      | Transaction Type: 2 |
| Account Type: * ③                          | Account H    | Holder Type: * 4         |                                                    |                     |
| Routing Number: * 5                        |              |                          | Re-enter Routing Number: * Re-enter Routing Number |                     |
| Account Number: * 6                        |              |                          | Re-enter Account Number: * Re-enter Account Number |                     |
| I Agree to the <u>Terms and Conditions</u> | 8            |                          | Cancel                                             |                     |

| 1          | Account Holder's<br>First/Last Name* | Name of the account holder<br>(May differ from parent who has logged in)                              |
|------------|--------------------------------------|----------------------------------------------------------------------------------------------------|
| 2          | Transaction Type                     | Select eCheck                                                                                         |
| 3          | Account Type*                        | Automatically set to Checking                                                                         |
| 4          | Account Holder Type*                 | Identify if this is a Personal or a Business account                                                  |
| 5          | Routing Number*                      | Bank routing number (9 numbers only. No spaces/special characters.)<br>Enter again to confirm         |
| 6          | Account Number*                      | Bank account number (Numbers only. No space/special characters.)<br>Enter again to confirm            |
| $\bigcirc$ | Save/Cancel                          | Save changes or Cancel without saving                                                                 |
| 8          | Terms & Conditions                   | Click the link to view the Terms and Conditions<br>Check the box to agree to the Terms and Conditions |

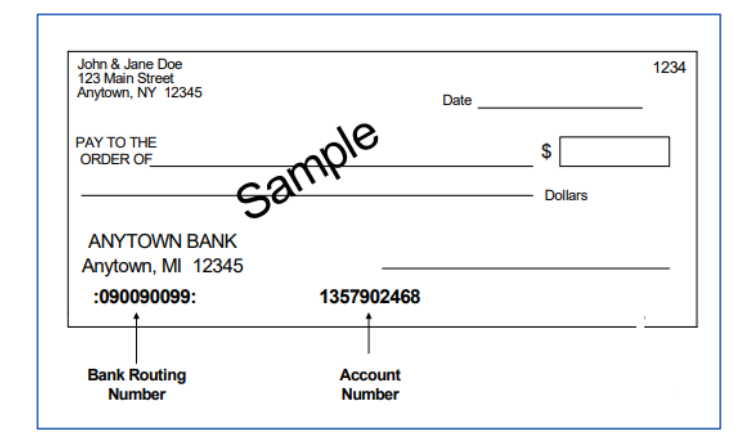

Example showing **Routing Number** and **Account Number** for a checking account.

Contact your banking institution for more information.

#### **Bank Account Activation**

A nominal setup fee will be charged by **Matt Money** to each new eCheck account to verify the accuracy of the account information. The eCheck account will be activated in **Matt Money** once the fee is processed.

The status of the eCheck account will remain **In Progress** until the fee is processed, at which time the status will change to **Active**. The parent will receive a notification in the **Parent Portal** once the charge has been successfully processed and activation is complete.

#### eCheck Payments Using Matt Money

When a parent submits an eCheck payment, the school will receive payment from **Matt Money** within one (1) business day of the transaction initiated by the parent. The processing time required to transfer the money from the parent's account to **Matt Money** is approximately 3 to 5 business days.

#### Account Information/Annual OptionC Matt Money Fee

Each family is charged an **annual fee** by OptionC for the use of eChecks in the Matt Money system.

Click the checkbox on the Billing dashboard to acknowledge payment of the annual fee.

| I agree to pay Matt Money (eChee | ck) annual processing fee of \$0.00 |          |               |  |  |  |  |
|----------------------------------|-------------------------------------|----------|---------------|--|--|--|--|
| Fee Management                   |                                     |          |               |  |  |  |  |
| Show 25 records                  |                                     |          |               |  |  |  |  |
| Date 🔶                           | Category A                          | Amount 🍦 | Description 🔶 |  |  |  |  |

Each school year, the first payment made by the family to the school will include the annual OptionC Matt Money fee.

## **Credit Card**

Complete the section. Fields with an asterisk (\*) are required. Click **Save** when done.

| ONLINE PAYMENT                                               |                                      |                  |
|--------------------------------------------------------------|--------------------------------------|------------------|
| Home List Account Info Transactions Student Transaction List |                                      |                  |
| Add Account                                                  |                                      |                  |
| Card Holder's First Name: *                                  | Card Holder's Last Name: * Last Name | Transaction Type |
| Card Type: * (3)<br>Amex O Discover Master Card O Visa       |                                      |                  |
| Card Number: *                                               | Re-enter Card Number: *              |                  |
| Expiration Date: * 5 CW: 6                                   |                                      |                  |
| I Agree to the <u>Terms and Conditions</u>                   | Cancel                               |                  |

| 1 | Card Holder's<br>First/Last Name* | Full name of the credit card holder<br>(May differ from parent who has logged in)                     |
|---|-----------------------------------|----------------------------------------------------------------------------------------------------|
| 2 | Transaction Type                  | Select Credit Card                                                                                    |
| 3 | Card Type*                        | Select AmEx, Discover, MasterCard, or Visa                                                            |
| 4 | Card Number*                      | Enter credit card number (Numbers only. No spaces/special characters.)<br>Enter again to confirm      |
| 5 | Expiration Date *                 | Enter credit card expiration date in <b>MM/YY</b> format (Numbers only)                               |
| 6 | CVV*                              | Enter the credit card CVV (Card Verification Value) – see image below                                 |
| 7 | Save/Cancel                       | Save changes or Cancel without saving                                                                 |
| 8 | Terms & Conditions                | Click the link to view the Terms and Conditions<br>Check the box to agree to the Terms and Conditions |

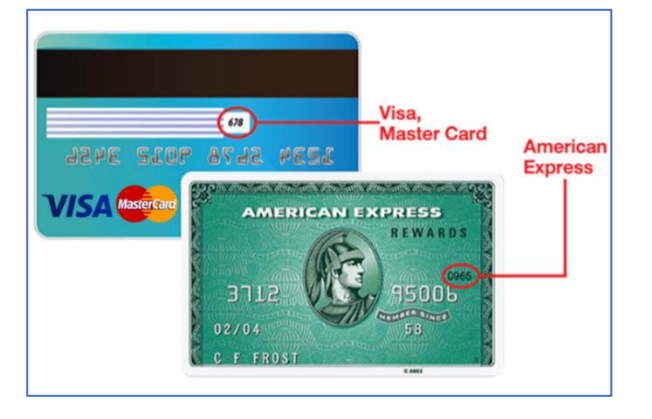

Example showing location of CVV for Visa/MasterCard and American Express.

Contact your credit card provider for more information.

## Parent Account Ledger

Once the setup is complete, click on **Home** to view the ledger of charges and payments.

Click on a student's name to view charges and payments for a single student.

|                                                                               |                                                                                                    | All Student                                                                                                    | Courtney Camp                                                                                                    | lichael Camp                                                                                                    |                                                                                                    |                                                                                                    |                 |
|-------------------------------------------------------------------------------|----------------------------------------------------------------------------------------------------|----------------------------------------------------------------------------------------------------|----------------------------------------------------------------------------------------------------|----------------------------------------------------------------------------------------------------|----------------------------------------------------------------------------------------------------|----------------------------------------------------------------------------------------------------|-----------------|
| s, school year 2020 - 20<br>Students, 09/15/2017 - (<br>lave been summed up i | 21 is: (\$105.30)<br>07/31/2021 is: (\$3,249.80)<br>nto a total monthly charge and credi                                                                                                    | t. To see detailed meal charge                                                                                                    | is select the Lunch/Meal category.                                                                                                    |                                                                                                    |                                                                                                    |                                                                                                    |                 |
| (ACH) annual procession                                                       | ng fee of <b>\$100.00</b> for the year 2020-2                                                                                                    | 2021                                                                                                    |                                                                                                    |                                                                                                    |                                                                                                    | Make a Payment                                                                                                    | Account Setting |
|                                                                               |                                                                                                    |                                                                                                    |                                                                                                    |                                                                                                    |                                                                                                    |                                                                                                    | 2020 - 2021     |
|                                                                               |                                                                                                    |                                                                                                    |                                                                                                    |                                                                                                    | -                                                                                                    | Search:                                                                                                    |                 |
| dent                                                                          | Category                                                                                                    | Amount 🔅                                                                                                    | Description                                                                                                    | Status                                                                                                    | Reference #                                                                                                    | ♦ Notes                                                                                                    |                 |
| urtney Camp                                                                   | Lunch/Meals                                                                                                    | \$4.20                                                                                                    | Lunch Credit                                                                                                    | Completed                                                                                                    |                                                                                                    | Monthly summed credits - 2 Total                                                                                                    |                 |
| urtney Camp                                                                   | Lunch/Meals                                                                                                    | (\$9.50)                                                                                                    | Lunch                                                                                                    | Completed                                                                                                    |                                                                                                    | Monthly summed charges - 3 Total                                                                                                    |                 |
| urtney Camp                                                                   | Extended Day Care                                                                                                    | (\$25.00)                                                                                                    | Before and after school care                                                                                                    | Charged                                                                                                    |                                                                                                    | After school care                                                                                                    |                 |
| urtney Camp                                                                   | Extended Day Care                                                                                                    | (\$25.00)                                                                                                    | Before and after school care                                                                                                    | Charged                                                                                                    |                                                                                                    | After school care                                                                                                    |                 |
| hael Camp                                                                     | Extended Day Care                                                                                                    | (\$25.00)                                                                                                    | Before and after school care                                                                                                    | Charged                                                                                                    |                                                                                                    | After school care                                                                                                    |                 |
| hael Camp                                                                     | Extended Day Care                                                                                                    | (\$25.00)                                                                                                    | Before and after school care                                                                                                    | Charged                                                                                                    |                                                                                                    | After school care                                                                                                    |                 |
|                                                                               | i, school year 2020 - 20<br>kudents, 09/15/2017 - 4<br>ave been summed up 1<br>(ACH) annual processi<br>dent<br>irthey Camp<br>irthey Camp<br>irthey Camp<br>irthey Camp<br>hael Camp<br>hael Camp | i, school year 2020 - 2021 is: (\$105.30)<br>students, 09/15/2017 - 07/31/2021 is: (\$3.249.80)<br>ave been summed up into a total monthly charge and credit<br>(ACH) annual processing fee of \$100.00 for the year 2020-2<br>(ACH) annual processing fee of \$100.00 for the year 2020-2<br>(ACH) annual processing fee of \$10 | Aution i, school year 2020 - 2021 is: (\$105.30) tudents, 907/5/2017 - 07/31/2021 is: (\$3.249.80) ave been summed up into a total monthly charge and credit. To see detailed meal charge (ACH) annual processing fee of \$100.00 for the year 2020-2021    dent  Category  Amount  trucy Camp  Lunch/Meals  S4.20  trucy Camp  Extended Day Care  S5.00  trucy Camp  Extended Day Care  S5.00  trucy Camp  Extended Day Care  S5.00  trucy Camp  Extended Day Care  S5.00  Category  Extended Day Care  S5.00  Category  Extended Day Care  S5.00  Category  Extended Day Care  S5.00  Category  Category | Au     Control year 2020 - 2021 Is: (\$105.30)     Kudens, 09/15/2017 - 07/31/2021 Is: (\$3.249.80)     ave been summed up into a total monthly charge and credit. To see detailed meal charges select the Lunch/Meal category.     (ACH) annual processing fee of \$100.00 for the year 2020-2021      dent     Category     Amount     Description     unch/Meals     S4.20     Lunch Credit     unch/Meals     (\$9.50)     Lunch     Extended Day Care     (\$25.00)     Before and after school care     heal Camp     Extended Day Care     (\$25.00)     Before and after school care     heal Camp     Extended Day Care     (\$25.00)     Before and after school care     (\$25.00)     Before and after school care     (\$25.00)     Before and after school care | Ant County Camp Methods and part of the set of \$100.00 for the year 2020-2021     Status     Amount Acception      Amount Acception     Amount Acception     Completed     Amount Acception     Completed     Amount Acception     Completed     Amount Acception     Completed     Amount Acception     Completed     Amount Acception     Completed     Amount Acception     Completed     Amount Acception     Status     Completed     Amount Acception     Completed     Amount Acception     Completed     Amount Acception     Completed     Amount Acception     Status     Completed     Amount Acception     Status     Completed     Amount Acception     Status     Completed     Amount Acception     Status     Completed     Amount Acception     Status     Completed     Amount Acception     Status     Completed     Amount Acception     Status     Completed     Amount Acception     Status     Completed     Amount Acception     Status     Completed     Amount Acception     Status     Completed     Amount Acception     Status     Completed     Amount Acception     Status     Completed     Amount Acception     Status     Completed     Amount Acception     Status     Completed     Amount     Status     Completed     Amount     Status     Completed     Amount     Status     Completed     Amount     Status     Completed     Amount     Status     Completed     Amount     Status     Completed     Amount     Status     Completed     Amount     Status     Completed     Amount     Status     Completed     Amount     Status     Completed     Completed     Amount     Status     Completed     Completed     Completed     Amount     Status     Completed     Completed     Completed     Amount     Status     Completed     Completed     Completed     Completed     Completed     Amount     Status     Completed     Completed     Completed     Completed     Completed     Completed     Completed     Completed     Completed     Completed     Completed     Completed     Completed     Completed     Completed     Completed     Completed     Completed | Out     Country     Ministration       i, school year 2020 - 2021 is: (\$105.30)<br>students, 907/S/2017 - 07/31/2021 is: (\$3.249.80)<br>ave been summed up into a total monthly charge and credit. To see detailed meal charges select the Lunch/Meal category.     Image: Country of the country of the country o |                 |

The **Status** field in the ledger will show one of the following values:

| Charged   | The school has charged the parent's bank account or credit card.                                                                                                    |
|-----------|----------------------------------------------------------------------------------------------------|
| Completed | Payment has been made from the parent's bank account to <b>Matt Money</b> . The payment transaction to the school is complete.                                           |
| Funded    | Payment has been made by <b>Matt Money</b> to the school. The transaction will appear in the parent's ledger in approximately 3 to 5 business days.                      |
| Refunded  | The school has issued a refund to the parent's bank account or credit card.                                                                                              |
| Reversed  | Payment has been declined by the parent's bank due to incorrect account information or insufficient funds. Matt Money has withdrawn the payment from the school account. |

#### Making Payments Using Matt Money

Payments may be made manually by the parent at any time once the eCheck account has been validated or the credit card information has been entered into the system.

#### **Automatic Payments**

Schools have the option to create a charge that will deduct money from a parent's bank account or charge a parent's credit card automatically. Examples include monthly tuition payments or a one-time fee.

Parents must select which bank account or credit card will be used for automatic payments. This account/credit card is designated as the Primary Account.

Click **Account Settings** to view the payment information.

| AI                                  | Students -           | Dale Charles        | Mary Charles | ]           |       |                |                  |
|-------------------------------------|----------------------|---------------------|--------------|-------------|-------|----------------|------------------|
| rge and credit. To see detailed mea | I charges select the | e Lunch/Meal catego | у.           |             |       |                |                  |
| ne year 2020-2021                   |                      |                     |              |             |       | Make a Payment | Account Settings |
|                                     |                      |                     |              |             |       |                | 2020 - 2021 👻    |
| Search:                             |                      |                     |              |             |       |                |                  |
| 🔶 Amo                               | unt  Description     | n 🔶 :               | Status 🔶     | Reference # | Notes |                | \$               |

Click the radio button in the **Primary** column to select the account that will be used for automatic payments. The first account created by the parent will be selected as the default unless the parent selects a different account.

| ONLINE PA           | YMENT                 |                                 |                      |              |             |         |     |  |  |
|---------------------|-----------------------|---------------------------------|----------------------|--------------|-------------|---------|-----|--|--|
| Home                | List Account Info     | ctions Student Transaction List |                      |              |             |         |     |  |  |
| Account Information |                       |                                 |                      |              |             |         |     |  |  |
| Add New             |                       |                                 |                      |              |             |         |     |  |  |
| Show 25             | * records             |                                 |                      |              |             | Searc   | ch: |  |  |
| Acc                 | ount/Card Holder Name |                                 | Account No           | Account Type | Status      | Primary |     |  |  |
| <b>T</b>            | Name                  |                                 | Visa Card   XXX-4444 | Credit Card  | Active      | ۲       |     |  |  |
| <b>T</b>            | Name                  |                                 | eCheck   XXXX-1111   | eCheck       | In Progress | 0       |     |  |  |

Please contact your child's school if you have questions regarding your Matt Money account.